## **HOW TO UPDATE YOUR PERSONAL INFORMATION**

Employees can update the majority of their personal information through PeopleSoft Self Service. **NOTE:** Name Change and Marital Status Change are not available through the self service feature. Please complete the appropriate forms and return to Human Resources. Links are provided below

Log in to the PeopleSoft Portal via the district Website. Click on the EMPLOYEES link in the top menu bar. In the EMPLOYEES menu on the left click on MYSDCCD PORTAL. Log in using your User ID and Password.

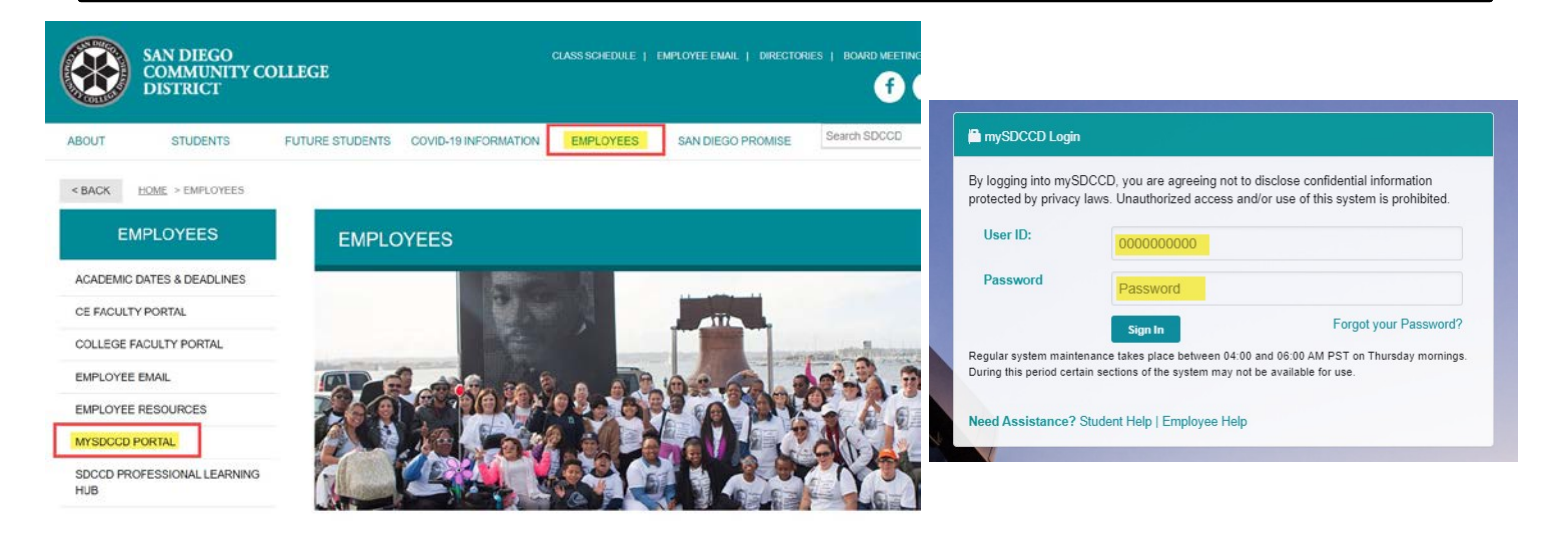

Click on **Employee Dashboard** to access the Self Service tiles. Select **My Personal Info** from the Employee Dashboard, then click on the appropriate tile to update.

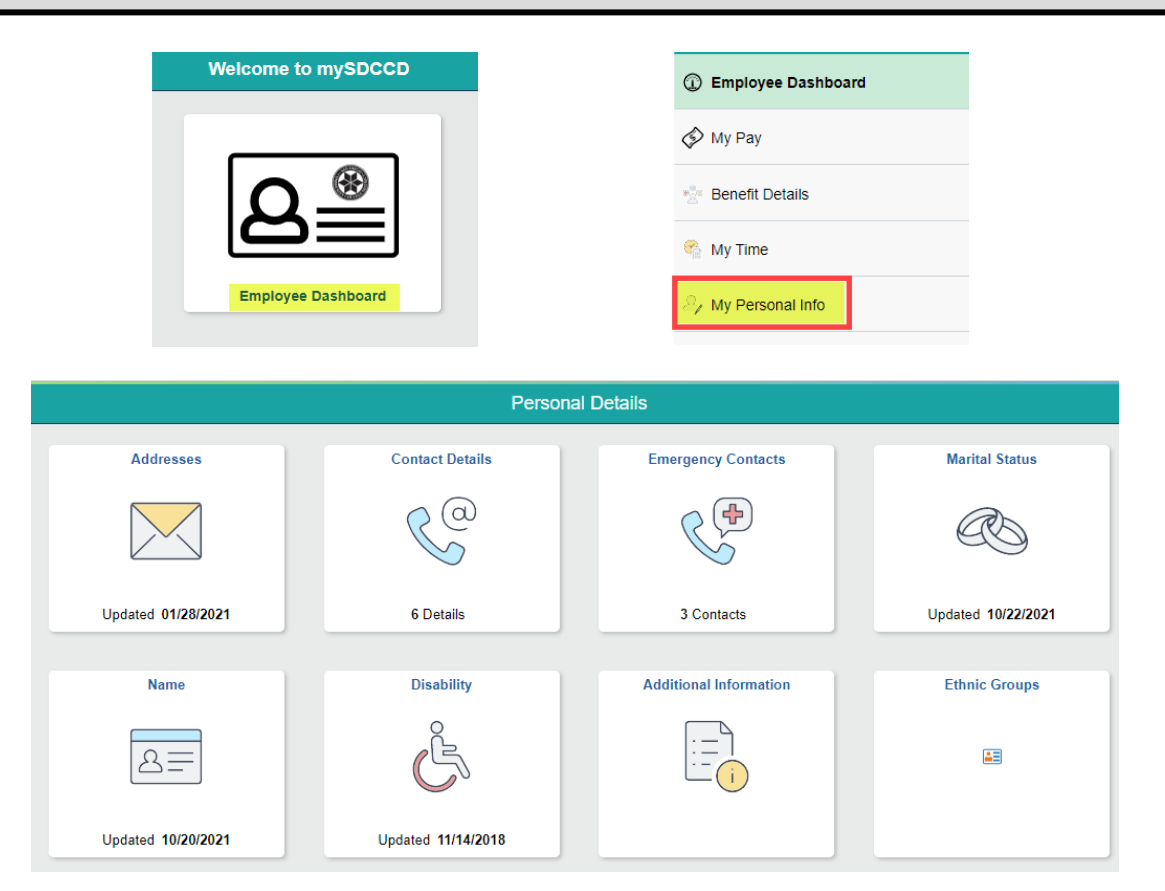

Some categories are <u>View Only</u> and can only be updated by contacting or submitting a completed form to Human Resources. Please see the category descriptions below.

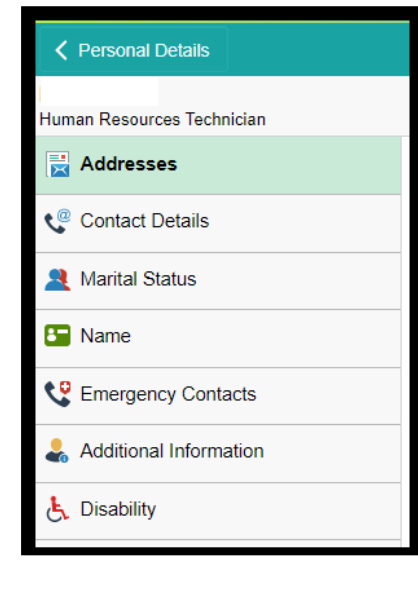

Addresses - View and edit Home and Mailing Address

<u>Contact Details</u> - View and edit Phone Number and Email address. NOTE: Preferred email address will always default to your SDCCD email address.

<u>Marital Status</u> – View Only, contact hrbenefits@sdccd.edu or 619-388-6587 <u>Name</u> – View Only, can only be changed via form, click <u>HERE</u>. Email completed form to HR Benefits dept. Emial hrbenefits@sdccd.edu or call 619-388-6587 for questions. EmergencyContact – View and edit emergency contacts.

Additional Information – View Only, contact hrbenefits@sdccd.edu or 619-388-6587 <u>Disability</u> – Add or update Voluntary Self-Identification of Disability. NOTE: Once the completed form is submitted your data is stored in PeopleSoft however, the form does not clear. Do not re-submit and Exit screen by selecting any menu option.

<u>Ethnic Groups</u> - Add or Update your ethnic group. Abilty to add single or multiple ethnicities. NOTE: If multiple ethnicities please indicate which is primary with checkbox.